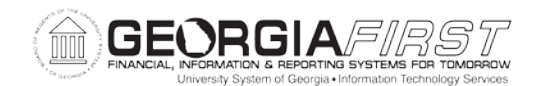

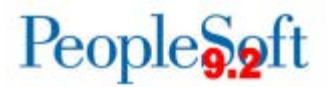

## Known Issue: KI9.2-29\_EX - Changes to Expense Reports During Approvals Not Requiring Budget Check

| UPDATED               | February 27, 2017                                                                                                    |
|-----------------------|----------------------------------------------------------------------------------------------------|
| STATUS:               | RESOLVED                                                                                                    |
| IMPACT:               | As of Release 5.22, dated February 27, 2017, an Oracle fix has been<br>applied. Changes to Mileage and Meal expense lines during approval will<br>now change the Budget Status to "Not Checked" and trigger a new budget<br>check prior to allowing approval of the Expense Report. |
| ORIGINALLY<br>POSTED: | January 27, 2016                                                                                                    |

When an approver selects an Expense Report from their approval queue, clicks the Expense Report Detail link to display the Expense Detail page, and makes certain changes, the system is not triggering for a new budget check. This occurs whether the transaction is selected from the Worklist or Approve Transactions (Travel and Expenses > Approve Transactions > Approve Transactions).

The changes that are not triggering a budget check are:

- Changing an Emp Mileage line to Emp Mileage T-2 Persnl Reduced
- Adding the First or Last Day of Travel deduction to a meal line

The steps below describe how this issue occurs and how it can be identified:

- After selecting the Expense Report from the Worklist or Approve Transactions, you will see the Expense Report Summary page.
- Click the Expense Report Detail link.

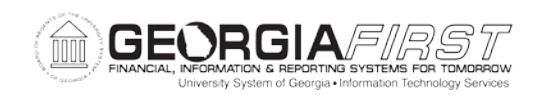

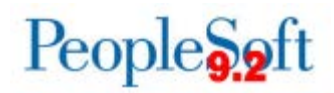

| Favorites 🔻 | Main Menu 🔻 > Worklist 🔻 > Worklist      |                                                          |                                     |
|-------------|------------------------------------------|----------------------------------------------------------|-------------------------------------|
| ORAC        | LE.                                      | All 👻                                                    | Search »                            |
| Approve E   | xpense Report                            |                                                          |                                     |
| Expense     | User Defaults                            |                                                          | Expense Report Detail               |
| Genera      | al Information                           |                                                          |                                     |
|             | Report Description Jan 19-21 2016        | Report ID 000055                                         | 2586                                |
|             | Business Purpose Recruitment, Admissions | Reference                                                | Employee Base Office                |
|             | Report Status Approvals in Process       | Created On 01/22/20                                      | 016 By wardency                     |
|             |                                          | Updated on 01/22/20<br>4:44:56<br>Travel Auth ID 0000431 | 016 <b>By</b> landerjo<br>PM<br>137 |
|             | *Accounting Date 01/22/2016              | Attachm                                                  | ents Notes                          |

- The Expense Detail page displays.
- This is where an Expense Type can be changed, the Amount modified, or First or Last Day of Travel deduction applied to meal lines.

| Approve    | Expense Rep                                         | oort - Expense Detail                                                                                                    |          |                                                                     |               |                                     |                 |              | Expe               | nse Report Summary |
|------------|-----------------------------------------------------|----------------------------------------------------------------------------------------------------|----------|---------------------------------------------------------------------|---------------|-------------------------------------|-----------------|--------------|--------------------|--------------------|
| Cynt       | _                                                   |                                                                                                    |          |                                                                     |               |                                     | Actions         | hoose an A   | ction              | ✓ GO               |
| Expense    | Business Purpose<br>Report Description<br>Reference | Recruitment, Admissions<br>Jan 19-21 2016                                                                                                    |          | Report 0000552586 App<br>Authorization ID 0000431137<br>Attachments | rovals in Pro | ICESS                               | ç               | ) Notes      |                    |                    |
| Expand All | Collapse All                                        |                                                                                                    |          |                                                                     |               |                                     | Totals (2 Line  | s) 13        | 1.76 USD           |                    |
| Receipt I  | nfo<br>ts Received                                  |                                                                                                    |          |                                                                     |               |                                     |                 |              |                    |                    |
| Þ          | *Date<br>01/19/2016                                 | *Expense Type<br>Emp Mileage<br>Emp Mileage Air                                                                                                    | <b>•</b> | Description                                                         | <b>R</b>      | *Payment Type<br>N/A (e.g. Mileage) | •               | *Amount<br>5 | *Curr<br>i2.92 USD | ency 🛨 🗕           |
| •          | 01/21/2016                                          | Emp Mileage Motor Cycle<br>Emp Mileage 1-2 Persni Reduced<br>Emp Miscellaneous Travel<br>Emp Parking<br>Emp Rental Car<br>Employee Drug Testing                                                                                                    | н        | 254 characters remaining<br>254 characters remaining                |               | N/A (e.g. Mileage)                  | T               | 7            | '8.84 USD          | + -                |
| Expand All | Collapse All                                        | Group Meals<br>Internti Emp Air Trans<br>Internti Emp Breakfast<br>Internti Emp Dommercial Transp<br>Internti Emp Dinner<br>Internti Emp Ground Gasoline<br>Internti Emp Lundry<br>Internti Emp Lundry<br>Internti Emp Lunch<br>Internti Emp Miscellaneous<br>Internti Emp Parking<br>Internti Emp Parking<br>Internti Emp Parkal Car<br>Internti Emp Visa-Passport | Ŧ        |                                                                     |               |                                     | Totals (2 Line: | s) 13        | 1.76 USD           |                    |

• After making any of the above changes, click the Expense Report Summary link to return to the summary page.

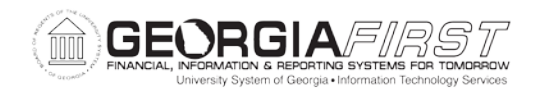

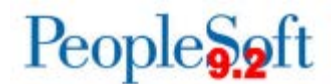

The Expense Report Summary page reflects the changes; however, the Budget Status remains Valid. After these types of changes, the system should have reverted to Not Budget Checked.

| Bud | Budget Status Valid<br>get Options |    | Budget  | Budget Checking completed. Report is ready for Approval/Posting. |      |     |      |  |              |  |
|-----|------------------------------------|----|---------|------------------------------------------------------------------|------|-----|------|--|--------------|--|
|     | Approve                            | Se | nd Back |                                                                  | Hold | ) ( | Deny |  | Save Changes |  |

As a result of this issue, Expense Reports that did not receive a new budget check to reflect changes made by approvers can be approved and paid. ITS is analyzing where this issue has occurred and will notify impacted institutions.

## FUNCTIONAL WORKAROUND

Until this issue is resolved, approvers should confirm that the Budget Status changes to **Not Budget Checked** when making changes to an Expense Report.

| Budget Status Not Budget Checked |           | Budget Checking is required before the Expense Report can be Approved. Please click o |      |              |  |  |
|----------------------------------|-----------|---------------------------------------------------------------------------------------|------|--------------|--|--|
| Budget Options                   |           | Budget Options hyperlink.                                                             |      |              |  |  |
| Approve                          | Send Back | Hold                                                                                  | Deny | Save Changes |  |  |

In the event that changes were made and the Budget Status incorrectly remains in a Valid status, you can perform the following functional workaround steps to force the Budget Status to update appropriately:

• On the Expense Report Summary page, select a different Accounting Date (e.g., one day later than current date but within current open period).

**Please note:** If desired, this date can be changed back after completing the functional workaround steps and confirming the Budget Status has correctly updated to Not Budget Checked.

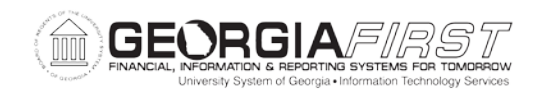

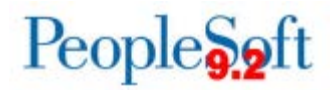

| Approve Expense Report                          |                       |                       |
|-------------------------------------------------|-----------------------|-----------------------|
| Expense Report Summary                          |                       |                       |
| User Defaults                                   |                       | Expense Report Detail |
| Ceneral Information                             |                       |                       |
| Report Description Travel                       | Report ID 0000538943  |                       |
| Business Purpose Campus Visits / Satellite Locs | Reference             | Employee Base Office  |
| Report Status Approvals in Process              | Created On 07/23/2015 | By rbutler_24         |
|                                                 | Updated on 01/27/2016 | By BURCHDAP           |
| *Accounting Date 01/27/2016                     | Attachments           | Notes                 |
| Accounting Template STANDARD                    |                       |                       |
|                                                 |                       |                       |

• After making a change to the Accounting Date, click Save Changes.

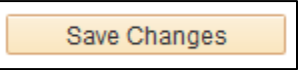

• The Save Confirmation window will display.

| Save Confirmation                                                                                                    |                       |  | ×    |
|----------------------------------------------------------------------------------------------------|-----------------------|--|------|
|                                                                                                    |                       |  | Help |
| Approve Expense Report                                                                                                    |                       |  |      |
| Save Confirmation                                                                                                    |                       |  |      |
| Corinne Cartwright                                                                                                    | Report ID 0000552585  |  |      |
| Expense Report Totals                                                                                                    |                       |  |      |
| Employee Expenses (1 Line)<br>Non-Reimbursable Expenses<br>Prepaid Expenses<br>Employee Credits<br>Supplier Credits<br>Cash Advances Applied<br>This report and any changes made will be sav<br>You can approve, deny, send back, or hold this | 34.25 USD<br>0.00 USD |  |      |
| OK Cancel                                                                                                    |                       |  |      |

- Click OK.
- Following the Save, all of the action buttons will be grayed out.

|  | Approve | Send Back | Hold | Deny | Save Changes |
|--|---------|-----------|------|------|--------------|
|--|---------|-----------|------|------|--------------|

- Navigate to the Worklist or Approve Transactions page and select the Expense Report again.
- The Budget Status should now be Not Budget Checked and the Expense Report can be budget checked and approved.

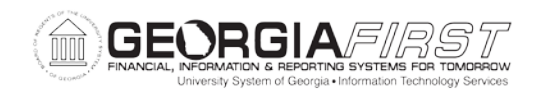

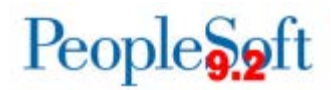

|        | Budget Status | Not Budget Checked |
|--------|---------------|--------------------|
| Budget | Options       |                    |

Budget Checking is required before the Expense Report can be Approved. Please click on the Budget Options hyperlink.

If the only change that needs to be made to the Expense Report is adding the First or Last Day of Travel deduction to meal lines, it can be added on the Expense Report Summary page by following these steps:

- Select the expense report from the Worklist or Approve Transactions.
- The Expense Report Summary page will display.

| Approve Exper     | nse Report          |                       |                          |                  |                     |                        |          |          |
|-------------------|---------------------|-----------------------|--------------------------|------------------|---------------------|------------------------|----------|----------|
| Expense Re        | eport Summar        | У                     |                          |                  |                     |                        |          |          |
|                   |                     | User Defau            | ilts                     |                  |                     | Expense Rep            | ort Deta | il       |
| General Infe      | ormation            |                       |                          |                  |                     |                        |          |          |
|                   | Report Description  | January               |                          | Rep              | ort ID 000055258    | 30                     |          |          |
|                   | Business Purpose    | Attend Meetings       |                          | Refe             | rence               | Employee Base          | Office   |          |
|                   | Report Status       |                       |                          | Creat            | ed On 01/22/2016    | By smithbec            |          |          |
|                   |                     |                       |                          | Updat            | ed on 01/22/2016    | By BURCHD/             | ٩P       |          |
|                   | *Accounting Date    | 01/22/2016            |                          |                  | Attachment          | s Notes                |          |          |
| A                 | ccounting Template  | STANDARD Q            |                          |                  |                     |                        |          |          |
|                   |                     |                       |                          |                  |                     |                        |          |          |
| Accounting Defa   | ults                |                       |                          | More Op          | tions               |                        | GO       | 1        |
|                   |                     |                       |                          | -                |                     |                        |          | <u> </u> |
| Receipt Inform    | ation               |                       |                          |                  |                     |                        |          |          |
| Receipts Rec      | eived               |                       |                          |                  |                     |                        |          |          |
| You can deny indi | vidual expenses and | still approve or send | back the overall report. |                  |                     |                        |          |          |
| Expense Line      | ltems               |                       |                          |                  |                     | Personalize   Find   🔄 |          |          |
| Expense Type      | Date                | Reimburse Amt         | Currency                 | Receipt Verified | Receipt<br>Required | Approve                |          |          |
| Emp Mileage       | 01/11/2016          | 151.20                | USD                      |                  | 1                   | V                      | Ξ,       | ^        |
| Emp Breakfast     | 01/11/2016          | 7.00                  | USD                      |                  | 1                   |                        | -        |          |
| Emp Lunch         | 01/11/2016          | 9.00                  | USD                      |                  | 1                   |                        | -        |          |
| Emp Dinner        | 01/11/2016          | 20.00                 | USD                      |                  | 1                   |                        | -        |          |

• Click the Expense Type of the meal line you need to apply the First or Last Day of Travel deduction to.

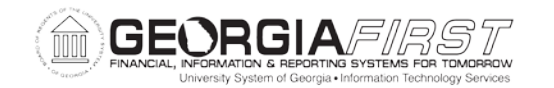

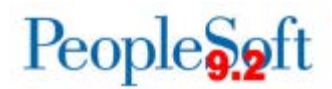

| Approve Expense Report     |                                                  |
|----------------------------|--------------------------------------------------|
| Expense Detail for Emp Bre | eakfast (Line 2)                                 |
| William Megathlin          | Report ID 0000552580                             |
| About This Expense         |                                                  |
| *Expense Date              | <u>۵</u> [01/11/2016]                            |
| *Payment Type              | American Express - No Receipt                    |
| *Billing Type              | Internal Non-Reimbursable                        |
| *Location                  | ATLANTA                                          |
| Description                |                                                  |
|                            |                                                  |
| *Amount Spent              | t7.00                                            |
| *Currency                  |                                                  |
| *Exchange Rate             | 1.00000000                                       |
|                            | ✓ Default Rate                                   |
| Reimbursement Amt          | 7.00 USD                                         |
| Exception Comments         |                                                  |
| Authorized Amount Exceeded |                                                  |
| No Receipt                 | t                                                |
| Older Transactions         | \$                                               |
| r                          | Accounting Detail<br>First or Last Day of Travel |
| Approve Expense            |                                                  |
| Previous Expense N         | lext Expense                                     |
| Return to Expense Report   |                                                  |

• Click the First or Last Day of Travel link

| Per Diem Info                  |                          |                       |           |                       | ×    |
|--------------------------------|--------------------------|-----------------------|-----------|-----------------------|------|
|                                |                          |                       |           |                       | Help |
| Expense Report                 |                          |                       |           |                       |      |
| Deductions for First           | or Last Day of           | f Travel              |           |                       |      |
|                                |                          |                       | F         | Report ID 0000552580  |      |
| Please select the expense that | at occurred on a first o | r last day of travel. |           |                       |      |
| Per Diem Amou                  | nt 7.00 USE              | )                     |           |                       |      |
| Per Diem Details               | Pe                       | rsonalize   Find   🖟  | 2   🔜     | First 🕚 1 of 1 🕑 Last |      |
|                                | Deduction<br>Percentage  | Deduction Amount      | Calc Code | Deduction Flag        |      |
| Emp Breakfast                  | 25.00                    |                       |           |                       |      |
| OK Cancel                      |                          |                       |           |                       |      |
|                                |                          |                       |           |                       |      |
|                                |                          |                       |           |                       |      |

• Check the Deduction Flag box.

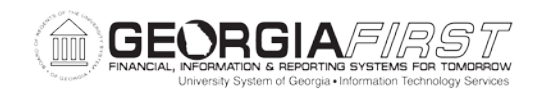

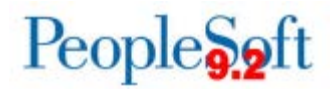

| Per Diem Info                                                             |                                                               |                  |           |                     | ×    |  |  |  |  |
|---------------------------------------------------------------------------|---------------------------------------------------------------|------------------|-----------|---------------------|------|--|--|--|--|
|                                                                           |                                                               |                  |           |                     | Help |  |  |  |  |
| Expense Report                                                            |                                                               |                  |           |                     |      |  |  |  |  |
| Deductions for First or Last Day of Travel                                |                                                               |                  |           |                     |      |  |  |  |  |
|                                                                           |                                                               |                  | R         | eport ID 0000552580 |      |  |  |  |  |
| Please select the expense that occurred on a first or last day of travel. |                                                               |                  |           |                     |      |  |  |  |  |
| Per Diem Amount 7.00 USD                                                  |                                                               |                  |           |                     |      |  |  |  |  |
| Per Diem Details                                                          | Diem Details Personalize   Find   🖾   👪 First 🕚 1 of 1 🕑 Last |                  |           |                     |      |  |  |  |  |
|                                                                           | Deduction<br>Percentage                                       | Deduction Amount | Calc Code | Deduction Flag      |      |  |  |  |  |
| Emp Breakfast                                                             | 25.00                                                         |                  |           |                     |      |  |  |  |  |
| OK Cancel                                                                 |                                                               |                  |           |                     |      |  |  |  |  |
|                                                                           |                                                               |                  |           |                     |      |  |  |  |  |
|                                                                           |                                                               |                  |           |                     |      |  |  |  |  |

• Click OK.

| Assess Evenes Denset                      |                           |                  |  |  |  |  |  |
|-------------------------------------------|---------------------------|------------------|--|--|--|--|--|
| Approve Expense Report                    |                           |                  |  |  |  |  |  |
| Expense Detail for Emp Breakfast (Line 2) |                           |                  |  |  |  |  |  |
| William Megathlin Report ID 000055        |                           |                  |  |  |  |  |  |
| About This Expense                        |                           |                  |  |  |  |  |  |
| *Expen                                    | se Date 01/11/2016        |                  |  |  |  |  |  |
| *Payme                                    | ent Type American Express | No Receipt       |  |  |  |  |  |
| *Billi                                    | ng Type Internal          | Non-Reimbursable |  |  |  |  |  |
| *L                                        | ocation ATLANTA           |                  |  |  |  |  |  |
| Des                                       | cription                  |                  |  |  |  |  |  |
|                                           | 254 characters remaining  |                  |  |  |  |  |  |
| *Amour                                    | t Spent 5.25              |                  |  |  |  |  |  |
| *C                                        | urrency USD               |                  |  |  |  |  |  |
| *Exchan                                   | ge Rate 1.00000000 🍫 📑    |                  |  |  |  |  |  |
|                                           | Default Rate              |                  |  |  |  |  |  |
| Reimbursem                                | ent Amt 5.25 USD          |                  |  |  |  |  |  |
| Exception Comments                        |                           |                  |  |  |  |  |  |
| Authorized Amount Ex                      | ceeded                    |                  |  |  |  |  |  |
| No                                        | Receipt                   |                  |  |  |  |  |  |
| Older Trans                               | actions                   |                  |  |  |  |  |  |
|                                           | Assess for a Data it      |                  |  |  |  |  |  |
| Accounting Detail                         |                           |                  |  |  |  |  |  |
| Approve Expense                           |                           |                  |  |  |  |  |  |
| Previous Expense                          | Next Expense              |                  |  |  |  |  |  |
| Frendus Expense                           | Tox Experies              |                  |  |  |  |  |  |
| Return to Expense Report                  |                           |                  |  |  |  |  |  |

- Perform the same steps for each meal that needs the First or Last Day of Travel deduction.
- Click the Return to Expense Report link.

The Budget Status should now be Not Budget Checked and the Approve button should be grayed out. The system will require that the report be budget checked before it can be approved.

KI9.2-29\_EX Changes to Expense Reports Not Requiring Budget Check February 27, 2017

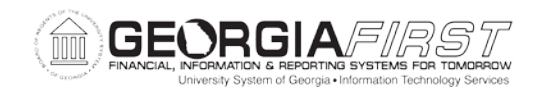

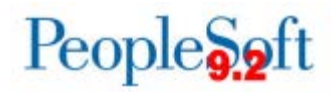

| Budget Status Not Budget Checked<br>Budget Options |         | Budget Checking is required before the Expense Report can be Approved. Please click on the Budget Options hyperlink. |      |      |              |  |
|----------------------------------------------------|---------|----------------------------------------------------------------------------------------------------|------|------|--------------|--|
|                                                    | Approve | Send Back                                                                                                    | Hold | Deny | Save Changes |  |

## **ESTIMATED RESOLUTION:**

A service request has been submitted to Oracle and a fix will be provided in a future release.

**MORE INFORMATION AND SUPPORT**: For business impact emergency issues, contact the ITS Helpdesk immediately at 706-583-2001 or 1-888-875-3697 (toll free within Georgia). For non-urgent issues, contact the ITS Helpdesk via the self-service support website at <a href="http://www.usg.edu/customer\_services">http://www.usg.edu/customer\_services</a>. (This service requires a user ID and password. E-mail <a href="http://www.usg.edu/customer\_service">http://www.usg.edu/customer\_services</a>. (This service requires a user ID and password. E-mail <a href="http://www.usg.edu/customer\_service">http://www.usg.edu/customer\_services</a>. (This service requires a user ID and password. E-mail <a href="http://www.usg.edu/customer\_service">http://www.usg.edu/customer\_services</a>.

**ADDITIONAL RESOURCES**: For information about ITS maintenance schedules or Service Level Guidelines, please visit <u>http://www.usg.edu/customer\_services/service\_level\_guidelines</u>. For USG services status, please visit <u>http://status.usg.edu</u>.